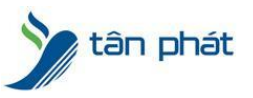

# HƯỚNG DẪN CẬP NHẬT NHÂN VIÊN

## Thiếu Nhân Niên So Với Thực Tế Trên Máy Chấm Công

#### I. Hiện tượng:

- 1. Nhân viên Trên máy chấm công có 10 người nhưng trên phần mềm chỉ có 5 người?
- 2. Vừa thêm mới nhân viên trên máy chấm công muốn đồng bộ với Phần mềm Wise Eye ?
- 3. Other?

#### II. Cách xử lý:

Một trong những vấn đề khách hàng hay gặp phải đó là thiếu nhân viên so với thực tế: ví dụ ở đây, bên tôi có 4 NV nhưng ở trong phần **Thông tin nhân viên** lại chỉ hiển thị có 2 người

| Wise Fy                                                                                          |                                                              | Wise Eye Mix                                     | 3 (Đăng nhập: admi | n] - Thông tin nl | hân viên     |                      |                    |                  |             | 10       |
|--------------------------------------------------------------------------------------------------|--------------------------------------------------------------|--------------------------------------------------|--------------------|-------------------|--------------|----------------------|--------------------|------------------|-------------|----------|
| Mix 3 Khai báo Kết ni                                                                            | ői trưc tiếp (Offline) Chấm công                             | Côna cu                                          |                    |                   |              |                      |                    |                  |             |          |
| Thông Khai báo Khai báo Th<br>tin công chức phông<br>ty danh ban<br>Dữ liệu Access: C:\WiseEye\M | 3 (a) (b) (b) (b) (b) (c) (c) (c) (c) (c) (c) (c) (c) (c) (c | aibáo Đổi Thoát<br>tăng mật ứng<br>hập khẩu dụng |                    |                   |              |                      |                    |                  |             |          |
| 🙀 Thông tin nhân viên 🛛                                                                          |                                                              |                                                  |                    |                   |              |                      |                    |                  | -           | ₹×       |
| Chọn phòng ban                                                                                   | Tîm 🗙 🗙                                                      | óa 🛛 🔕 Chuyển phòng ban 🔒 Si                     | ap xếp chức danh   | 🔙 Xuất danh s     | ách 🛛 👱 Nhập | nhân viên            |                    |                  |             |          |
| : 🛱 INhân viên mới                                                                               | Mã NV Tên nhân                                               | viên Phòng ban                                   | Chức vụ            | Giới tính         | Ngày vào     | 😫 Thêm mới 💾 Cập n   | ihật 🛛 🌑 Đăng ký   | vân tay 🛛 💊 Phá  | it thé      |          |
| 🖻 赘 Tân Phát Company                                                                             | 00001 Vương Ch                                               | ing Kỹ Thuật                                     | Chưa sắp xếp       | Nữ                | 12/08/2021   | Hình nhân viên       | Thông tin căn b    | bán              |             |          |
| General Bao Hành                                                                                 | 00002 Nguyễn T                                               | ành Kỹ Thuật                                     | Chưa sắp xếp       | Nữ                | 12/08/2021   |                      | Mã nhân viêr       | 00002            |             |          |
| 🧉 Kinh Doanh                                                                                     |                                                              |                                                  |                    |                   |              |                      | Tên nhân viê       | n 00002          |             |          |
| Kỹ Thuật<br>Văn Phòng                                                                            |                                                              |                                                  |                    |                   |              |                      | Phòng ban          | Kỹ Thuậ          | t ~         |          |
| - Can thong                                                                                      |                                                              |                                                  |                    |                   |              |                      | Chức danh          | Chưa să          | pxếp ∨      |          |
|                                                                                                  |                                                              |                                                  |                    |                   |              |                      | Giới tính          | ● Nữ             | O Nam       |          |
|                                                                                                  | -                                                            |                                                  |                    |                   |              |                      | Ngay vao lan       | n việc 12/08/20  | 121         |          |
|                                                                                                  |                                                              |                                                  |                    |                   |              | Thông tin trên máy c | hấm công           |                  |             |          |
|                                                                                                  |                                                              |                                                  |                    |                   |              | Mã chấm công 2       |                    | Mật mã           |             |          |
|                                                                                                  |                                                              |                                                  |                    |                   |              | Tên chấm công Th     | ianh               | Phần quyền       | Nhân viên   | $\sim$   |
|                                                                                                  |                                                              |                                                  |                    |                   |              | Mã thẻ 00            | 00000000           | Cho phép         | 🖲 Có  🔿 Khô | ing      |
|                                                                                                  | 4                                                            |                                                  |                    |                   |              | Thông tin khác       |                    |                  |             |          |
|                                                                                                  |                                                              |                                                  |                    |                   |              | Ngày sinh            |                    | Quốc tịch        | Việt Nam    | ~        |
|                                                                                                  |                                                              |                                                  |                    |                   |              | Ngi sinh C           | nưa sắp xếp      ∨ | Tên thường gọi   |             | <b>-</b> |
|                                                                                                  |                                                              |                                                  |                    |                   |              | Nguyên guán          |                    | Địa chỉ hiện tại |             | -        |
|                                                                                                  |                                                              |                                                  |                    |                   |              | Số CMND              |                    | Điện thoại       |             | =        |
|                                                                                                  |                                                              |                                                  |                    |                   |              | Nei căn              |                    | Người liên hệ    |             | =        |
|                                                                                                  |                                                              |                                                  |                    |                   |              | Dân tân Ki           | nh v               |                  |             | _        |
|                                                                                                  | <                                                            |                                                  |                    |                   | >            | Durityc              |                    |                  |             |          |
|                                                                                                  | Tống: 2                                                      |                                                  |                    |                   |              | 1                    |                    |                  |             |          |
| Thứ Hại Mahu 18                                                                                  | 100 2021 O'S 10 10 52                                        |                                                  | 001 17 00 07       |                   |              |                      |                    |                  |             |          |

Lý do cho trường hợp này là do bạn chưa cập nhật đầy đủ nhân viên từ trên máy chấm công xuống máy tính, sau đây tôi sẽ hướng dẫn các bạn cách cập nhật nhân viên vào máy tính, bạn có thể áp dụng cách này với cả những máy chấm công bạn vừa cài đặt xong Bạn mở phần mềm chấm công lên, chọn vào mục :

Kết nối trực tiếp (Offline) > Tải nhân viên về máy tính

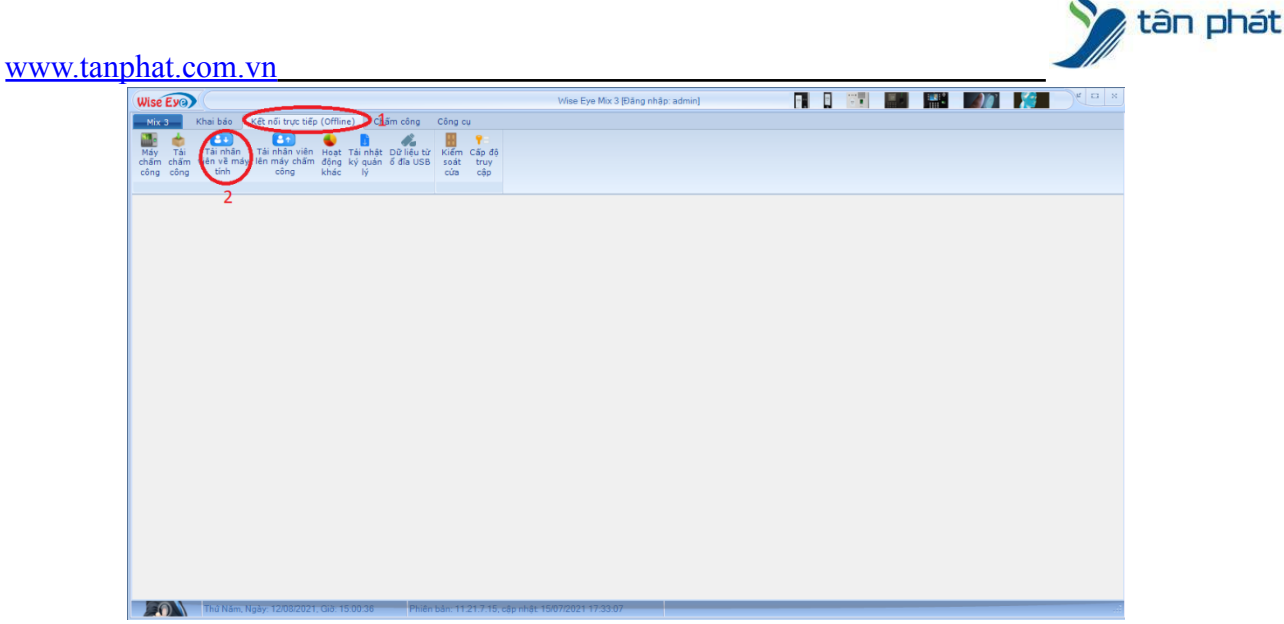

Trong đây ấn chọn **Duyệt nhân viên**, đợi máy đọc ra kết quả như trong ô vuông xanh thì ấn **Thực hiện** cập nhật

| Wise Eyo)                                                                                                    |                                                               | Wise Eye                            | Mix 3 (Đăng nhập:  | admin] - Tái nhá | in viên về máy tính |          |      |      | h E2 × |
|----------------------------------------------------------------------------------------------------|---------------------------------------------------------------|-------------------------------------|--------------------|------------------|---------------------|----------|------|------|--------|
| Mix 3 Khai bảo Kết nối trực tiếp                                                                                                    | p (Offline) Chấm công                                         | Công cụ                             |                    |                  |                     |          |      |      |        |
| Máy Tải Tải nhân Tải nhân viên<br>chẩm chẩm viên về máy lên máy chẩm<br>công công tính công                                                     | Hoạt Tải nhật Dữ liệu từ<br>đồng ký quản ổ đĩa USB<br>khác lý | Kiếm Cấp độ<br>soát truy<br>cứa cập |                    |                  |                     |          |      |      |        |
| 🕕 Tải nhân viên về m 🛛                                                                                                    |                                                               |                                     |                    |                  |                     |          |      |      | ₹x     |
| Chọn máy Máy 1                                                                                                    | 🝷 😜 Làm tươi 🛛 Phiên bà                                       | n SDK: 6.3.1.39   Tim nh            | ân viên            |                  |                     |          |      |      |        |
| Chọn duyệt từ máy chấm công                                                                                                    | Nhan vien moi (Chưa lưu v                                     | ao CSDL)                            |                    |                  |                     |          |      |      |        |
| Duyệt vân tay                                                                                                    | Mã chấm công                                                  | Tên chấm công                       | Mã số thẻ          | Mật mã           | Loại                | Cho phép |      |      |        |
| Duyệt khuôn mặt                                                                                                    | 1                                                             | Chung                               | 0000000000         | 1234             | Tổng quản           |          |      |      |        |
| Bước 1: Duyết nhận viện 1                                                                                                    | 2                                                             | Thanh                               | 0000000000         |                  | Nhân viên           |          |      |      |        |
| Bước 2: Chon nhân viện ->                                                                                                    |                                                               |                                     |                    |                  |                     |          |      |      |        |
| Linu phân viên có trong CSDI                                                                                                    |                                                               |                                     |                    |                  |                     |          |      |      |        |
|                                                                                                    |                                                               |                                     |                    |                  |                     |          |      |      |        |
| Tên chấm công                                                                                                    |                                                               |                                     |                    |                  |                     |          |      |      |        |
| Mát mã                                                                                                    |                                                               |                                     |                    |                  |                     |          |      |      |        |
|                                                                                                    |                                                               |                                     |                    |                  |                     |          |      |      |        |
| Lưu hình khuôn mặt vào thông tin                                                                                                    | Nhân viên đã lưu trên CSE                                     | L                                   |                    |                  |                     |          |      |      |        |
| └─ nhân viên                                                                                                    | Mã chấm công                                                  | Tên chấm công                       | Mã số thẻ          | Mật mã           | Loại                | Cho phép |      |      |        |
| Bước 3: Thực hiện cập nhật 2                                                                                                    |                                                               |                                     |                    |                  |                     |          |      |      |        |
| [12/08/2021]<br>15:04:12: Dang goi Máy 1<br>15:04:12: Dá kết nối Máy 1<br>15:04:13: Dã duyệt đũ Nếu 2/2<br>Tổng nhân viện: 2<br>Tổng văn tay: 2 |                                                               |                                     |                    |                  |                     |          |      |      |        |
|                                                                                                    |                                                               |                                     |                    |                  |                     |          |      |      |        |
| < >>                                                                                                    | Tổng số nhân viên mới:                                        | 2. Tổng số nhân có tr               | ên dữ liệu: 0      |                  |                     |          | <br> | <br> | <br>   |
| Thứ Năm, Ngày: 12/08/2021                                                                                                    | I, Gið: 15:04:41 Phiên                                        | bán: 11.21.7.15, cập nhật           | 15/07/2021 17:33:0 | 7                |                     |          |      |      |        |

Báo như này là đc

| [12/08/2021]<br>15:04:12: Đang gọi Máy 1<br>15:04:12: Đã kết nối Máy 1<br>15:04:13: Đã duyệt dữ liệu 2/2<br>Tổng nhân viên: 2<br>Tổng vận tạy: 2<br>15:07:16: Đăng cập nhật mới<br>15:07:16: Đăn lưu mới 2/2<br>15:07:16: Cập nhật xong!<br>15:07:16: Cập nhật xong! |   |
|----------------------------------------------------------------------------------------------------|---|
| <                                                                                                    | > |

Tiếp theo chúng ta vào mục Khai báo > Thông tin nhân viên

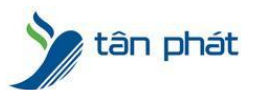

www.tanphat.com.vn

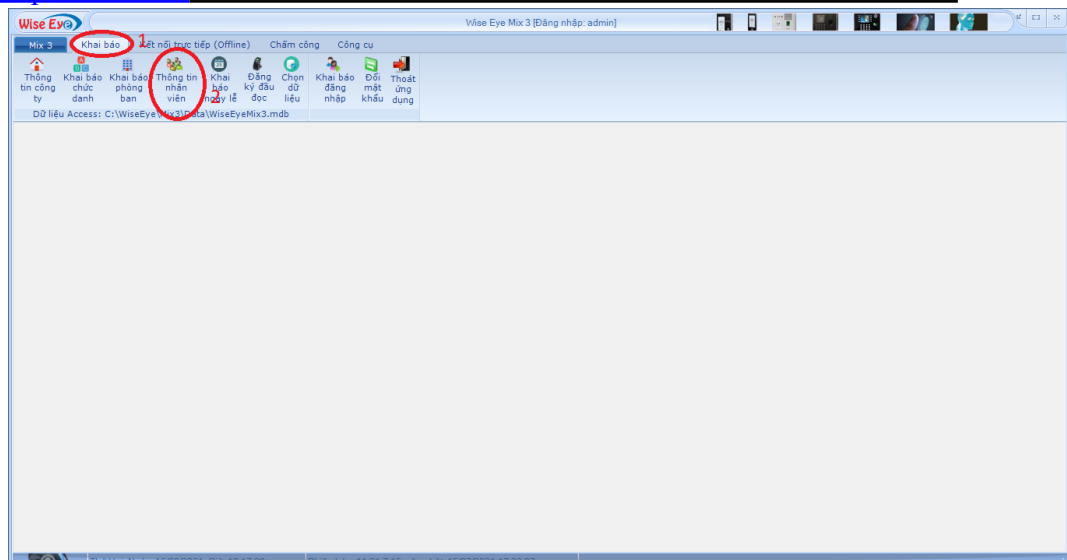

 $m \mathring{O}$  đây chung là chon Nhân viên mới > tích chon tất cả > xong ấn Chuyển phòng ban để sắp xếp nhân viên mới vào phòng ban của công ty

| Mix 3 Khải bảo Kết nổi trực tiếp (Offline) Chấm công Công cụ   Thông Khải bảo Khải bảo Khải bảo Khải bảo Khải bảo Khải bảo   Thông Khải báo Khải báo Khải báo Khải báo Khải báo Khải báo Khải báo   Thông Khải báo Khải báo Khải                                                                                                    |
|----------------------------------------------------------------------------------------------------|
| Thống Khai bảo Thống tin Khai Đảng Chọn Khai bảo Đối thái Đảng Chọn Khai bảo Đối thái   Thống Khai bảo Thống tin Khai bảo Ký đầu Đảng Chọn Khai bảo Đối Thoặt đác kỷ đầu Đảng Chọn Khai bảo Đối Thoặt đác kỳ đầu   Dừ liệu Accessi C từ Striketye Mix3Data Wisetye Mix3Data Wisetye |
| Warthöng tin nhân viên Zi Image: tin nhân viên Zi   Chon phông ban X xóa & Chuyến phòng ban Bắp kếp chức danh ½ Xuất danh sách  Nhập nhân viên   Loc phòng ban Tim X xóa & Chuyến phòng ban Chức vụ Giới tính Ngày vào   I Nhân viên mới Mã NV Tên nhân viên Phong ban Chức vụ Giới tính Ngày vào   I Nhân viên mới D 00003 00003 Nhân viên mới Chưa sắp xếp Nữ 16/08/2021   Bão Hành V 00004 Nhân viên mới Chưa sắp xếp Nữ 16/08/2021                                                                                                    |
| Chon phóng ban Tim X Xáa Chuyến phóng ban Bắp xếp chức danh 🐁 Xuất danh sách 🕑 Nhập nhân viên   Loc phóng ban IMhán viên mới Má NV Tên nhân viên Phóng ban Chức vụ Giới tính Ngày vào Phém mới Cập nhật Đăng ký vân tay Phát thé   I Man trác Company Báo Hành V Tên nhân viên mới Chưa sắp xếp Nữ 16/08/2021 Hình nhân viên Thông tin căn bản   V 00004 00004 Nhân viên mới Chưa sắp xếp Nữ 16/08/2021 Hình nhân viên Mă nhân viên 00003                                                                                                    |
| Loc phòng ban IMà NV Tên nhân viên Phòng ban Chức vụ Giới tính Ngày vào Iề Thêm mới Cáp nhật Đăng ký văn tay Phát thê   I Nhân viên mới I Mà NV Tên nhân viên Phòng ban Chức vụ Giới tính Ngày vào Iề Thêm mới Cáp nhật Đăng ký văn tay Phát thê   I Na Phát Company I Mà NV 00003 Nhân viên mới Chưa sắp xếp Nữ 16/08/2021 Hình nhân viên Thông tin căn bản   I Bảo Hành I O0004 00004 Nhân viên mới Chưa sắp xếp Nữ 16/08/2021 Nă nhân viên 00003                                                                                                    |
| Immari Vien mör   Immari Vien mör   Chus såp xép   Nữ   16/08/2021   Hình nhân viên   Thông tin căn bản     Bảo Hành   Ø 00004   00004   Nhân viên mới   Chus sáp xép   Nữ   16/08/2021   Hình nhân viên   Mă nhân viên   00003                                                                                                    |
| Báo Hành     ☑ Báo Hành   ☑ 00004   Nhân viên mới   Chưa sắp xếp   Nữ   16/08/2021   Mã nhân viên   00003                                                                                                    |
|                                                                                                    |
| Kinh Doanh V2 Tên nhân viên 00003                                                                                                    |
| Kỹ Thuật Phòng ban Nhân viên mới 🗸                                                                                                    |
| Chức danh Chức đanh Chức đanh                                                                                                    |
| Giới tính 🖲 Nữ 🔿 Nam                                                                                                    |
| Ngày vào lâm việc 16/08/2021                                                                                                    |
| c Thông tin trên máy chẫm công                                                                                                    |
| Mã chấm công 3 Mật mã                                                                                                    |
| Tên chấm công Vu Phần quyền Nhân viên 🗸                                                                                                    |
| Mã thẻ 000000000 Cho phép 🖲 Cá 🔿 Không                                                                                                    |
| t Thông tin khác                                                                                                    |
| Ngày sinh Quốc tịch Việt Nam 🗸                                                                                                    |
| Nơi sinh Chưa sắp xếp 🗸 Tên thường gọi                                                                                                    |
| Nguyên quán Địa chỉ hiện tại                                                                                                    |
| Số CMND Điện thoại                                                                                                    |
| Người liên hệ                                                                                                    |
| Dân tộc Kinh v                                                                                                    |
|                                                                                                    |
| Tống: 2                                                                                                    |

Ok vậy là xong, tiếp theo bạn tiến hành sửa lại thông tin cho nhân viên mới (Tên, tuổi, ngày tháng năm sinh....)

Lưu ý: trước khi xem công bạn phải tải lại một lần nữa dữ liệu chấm công để máy tính bổ xung dữ liệu chấm công cho các nhân viên mới cập nhật

Công ty TNHH TMDV & PTTT Phát luôn tâm niệm mang đến cho Khách hàng những giải pháp tối ưu và dịch vụ tốt nhất tại thị trường Việt Nam. Uy tín, chất lượng, tận tâm chính là những giá trị cốt lõi mà **Tân Phát** hướng đến cho từng khách hàng. Để được tư vấn và giải đáp mọi thắc mắc về dòng máy in mã vạch. Hãy nhấc điện thoại và liên hệ với Tân Phát thông qua Hotline 091 666 0502 của chúng tôi ngay. Chúng tôi luôn sẵn sàng hỗ trơ khách hàng, đem đến sư hài lòng, uy tín và chất lương.

Chúc các bạn thành công !

Nếu quý khách cần thêm thông tin, vui lòng liên hệ phòng Kỹ thuật & Dịch vụ Khách hàng

Công ty TNHH TMDV & PTTT Phát.

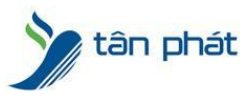

#### www.tanphat.com.vn

*Add Hà Nội:* Số 33 Võ Văn Dũng, P Ô Cợ Dừa, Quận Đống Đa, Hà Nội. Tel :(024)73008081 Mobile : 0916660502 *Add HCM:* Lầu 5 Số 226 Nguyễn Phúc Nguyên, Phường 9, Quận 3, HCM. Tel :(028)73008081 Mobile : 0916660502

Ngoài ra quí khách có thể vào Zalo Official Tân Phát để xem video trực tiếp : https://zalo.me/4255652548375853174

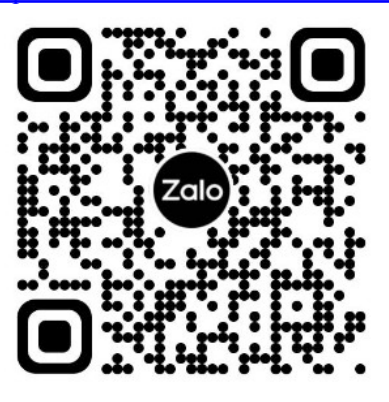

### CHÚC THÀNH CÔNG!